# SHARING IS HEALING ELECTRONIC RECORD SYSTEM GUIDE

Tips to help you through the process!

Updated: April 2021 Questions? Email: <u>sharingishealingames@gmail.com</u>

Michelle Roling LMHC, CEDS-S

Welcome- when you are added to the Sharing is Healing electronic record system, you will receive the following email:

[TherapyAppointment] Registration created on 03/20/2021 12:15 PM (CDT) D Inbox ×

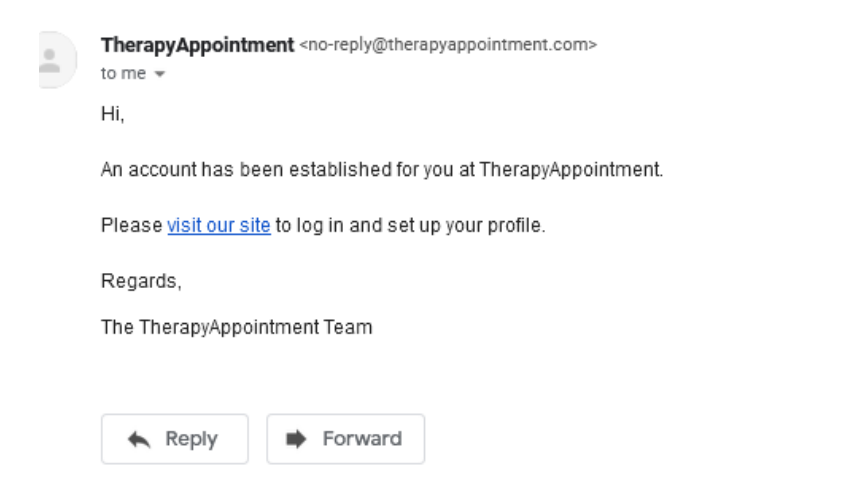

#### Once you click onto "visit our site" you will see:

|                    | therapy appointment |
|--------------------|---------------------|
| Please enter birth | date to continue.   |
| Birthdate          | Cancel Continue     |

## After you enter your date of birth:

|                    | Have a superb Saturday.                           |   |
|--------------------|---------------------------------------------------|---|
| Сгеа               | te Username and Passwor                           | d |
| * Username         | Your username must be between 6 and 64 characters |   |
| Password           |                                                   |   |
| Password (Again)   |                                                   |   |
| Your Password Must | Be at least eight characters                      |   |
| Have Three of the  | At least one upper case letter                    |   |
| Following:         | At least one lower case letter                    |   |
|                    | O At least one number                             |   |
|                    | At least one symbol                               |   |
|                    | 🔒 Create                                          |   |
|                    | Return home                                       |   |

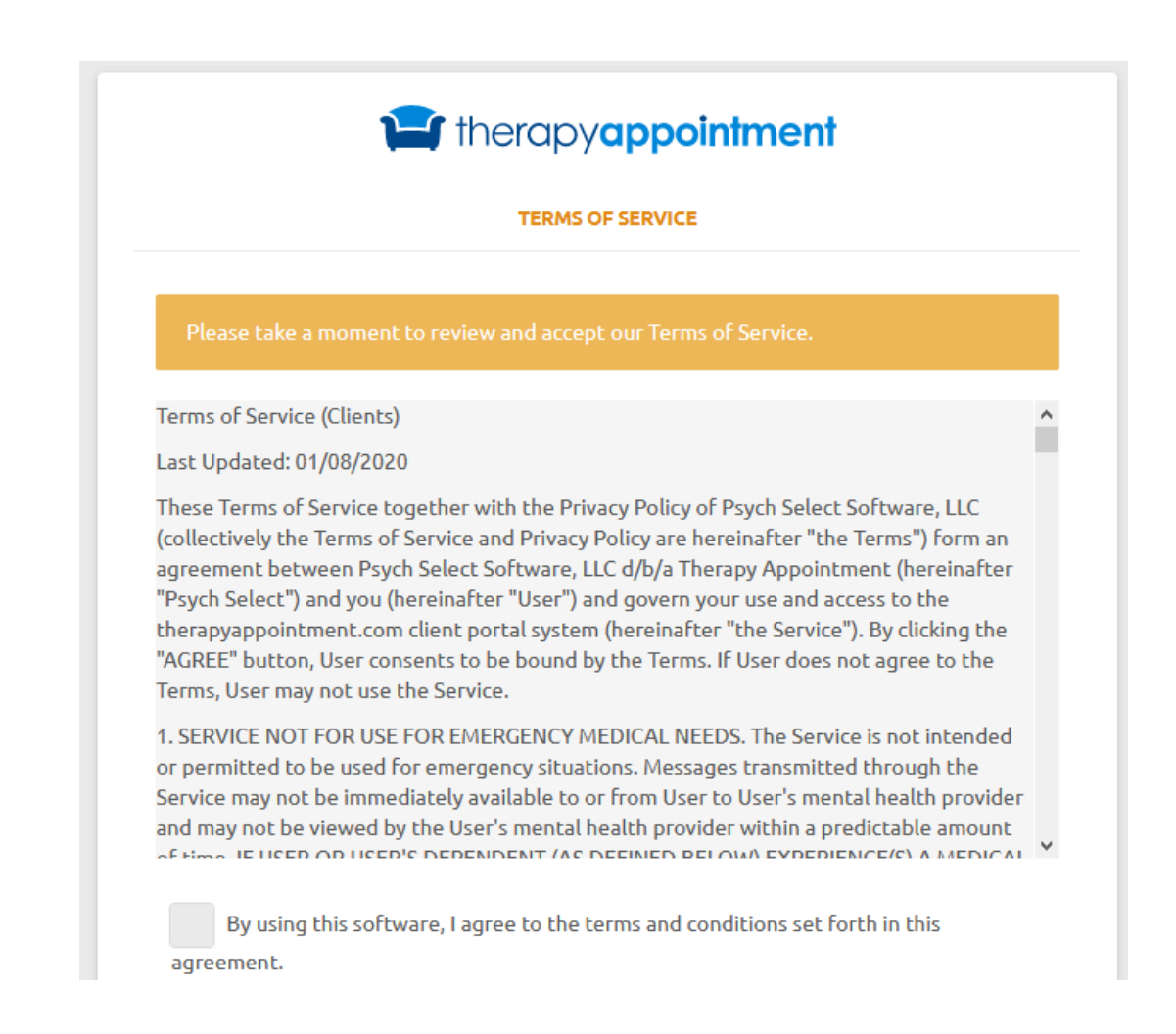

Once you have agreed to the terms of services it will take you to your "client portal"

# **CLIENT PORTAL**

This is your page for nearly everything you will do!

Items to have on hand for setting up your information:

-insurance card

-HSA card if you have one- this will be used first for co pays/deductibles. No show fees/ late cancel fees can NOT be charged to an HSA account.

- credit card you will have on file for co pays/fees (even if you have an HSA on file we need a credit card on file)

BE SURE TO LOOK AT NEW CLIENT DOCUMENTS  $\, oldsymbol{arphi}$  and complete any assigned to you!

| 😭 Ther        | apyAppointment ×                                                                                                    | +                                                                                                    | – o ×                                                |
|---------------|----------------------------------------------------------------------------------------------------|----------------------------------------------------------------------------------------------------|------------------------------------------------------|
| (←) -:        | ି ଜି ଲି <b>କ</b>                                                                                                    | A https://portal.therapyappointment.com/index.cfm                                                                                                    | ···                                                  |
| [             | Sharing is Healing<br>Module Reling (Mer.(10%)<br>Module Reling (Mer.(10%)<br>Beinghadispendigendian<br>Beinghadispendigendian |                                                                                                    | Michelle test<br>Michelle Roling M.Ed., LMHC, CEDS-5 |
| 23<br>€3<br>₩ | My Profile<br>Dashboard<br>My Appointments<br>My Messages                                                                      | Dashboard       : Welcome to TherapyAppointment         TELEHEALTH SESSIONS         The following telehealth sessions are ready for you to join.         D3(20/2021 - 12:158) | Make Payment<br>View Account                         |
|               | My Bio 1                                                                                                    | Launch                                                                                                    | \$ 0.00                                              |
| \$            | My Account                                                                                                    | ACCOUNT SET UP                                                                                                    | Your Responsibility                                  |
| <b>1</b>      | My Docs & Forms<br>My Insurance <b>1</b>                                                                                       | Important!<br>COMPLETE YOUR BIOGRAPHY<br>Your therapist has asked that you complete a biography as part of intake.                                                            |                                                      |
|               |                                                                                                    | ENABLE TWO-FACTOR AUTH Two-Factor Authentication adds a second layer of protection to your account.                                                                           |                                                      |
|               |                                                                                                    | PROVIDE INSURANCE INFORMATION  Please indicate whether you plan to use health insurance                                                                                       |                                                      |
|               |                                                                                                    | APPOINTMENTS View All Appointments Schedule New Appointment                                                                                                    |                                                      |
|               |                                                                                                    | TODAY<br>12:15P Michelle M CPT Unassigned M<br>Roling                                                                                                    |                                                      |

## <mark>Account set up</mark>

# Be sure to look at everything here and complete the information step by step!

| ACCOUNT SET UP                                                                                                    |   |
|----------------------------------------------------------------------------------------------------|---|
| Important!<br>COMPLETE YOUR BIOGRAPHY<br>Your therapist has asked that you complete a biography as part of intake. | Ð |
| <b>ENABLE TWO-FACTOR AUTH</b><br>Two-Factor Authentication adds a second layer of protection to your account.      | Ð |
| PROVIDE INSURANCE INFORMATION<br>Please indicate whether you plan to use health insurance                          | Ð |
| VIEW CLIENT DOCUMENTS<br>Sign or view documents that were assigned by your therapist                               | Ð |

#### **Biographical Information**

Please complete the following form, which will provide information useful in treatment. Please note: It will take about 30 minutes to complete this form. Your changes will be saved as you fill out the form, in case you need to finish the form later.

Please complete the form before your next appointment.

If you are not michelletest test (for example, if you are giving information about your child), please fill in the form about michelletest test to the best of your knowledge.

Auto-saved 3/20/2021 12:33 pm. Auto-saves are kept for sixty days.

- ✓ <u>SYMPTOMS:</u>
- ∧ HAVE YOU SEEN A THERAPIST IN THE PAST:
- A YOUR FAMILY GROWING UP:
- ∧ CHILDHOOD:
- ∧ WHO LIVES WITH YOU NOW:
- ∧ RELATIONSHIP HISTORY:
- ▲ EDUCATION & OCCUPATION:
- A HOME LIFE:
- ∧ <u>HEALTH:</u>
- A ACCOMPLISHMENTS/ADDITIONAL INFORMATION:

## DID YOU complete each step:

Enter insurance information?

Complete biography?

Set up your reminders?

Complete any forms under New client Documents?

Enter your credit card information (& HSA if applicable)?

## **Appointment Reminders:**

When you are setting up your information in the client portal- you will choose email or text reminders as well as how far in advance you'd like to get them. I recommend 48 hours in advance as cancelling with in 24 hours creates a late cancel charge!

## What will my reminders look like when I get them:?

Sample Text reminder message:

has an appt. with Michelle on Mar 30th at 2:00 PM US/Central time. Reply 'Yes' to confirm.

# YOU MUST CONFIRM YOUR APPOINTMENT

otherwise when it is time for your appointment, you log into the portal for your session you will not see the launch information; however, will see:

NOT ATTENDING AS OF

**REQUEST CANCELLATION** 

*If you forget, no worries---- back up plan to to your email account you have listed through the system: AT THE TIME OF YOUR SESSION YOU WILL GET AN EMAIL with a launch session link--*

## [TherapyAppointment] Telehealth Session Starting

Hi,

Your virtual session is ready to begin at https:// portal.therapyappointment.com/index.cfm/ calendar:virtual/default/calendar\_event\_id/ e80be6b0c9513a86c8a93bbd4d0a96f9.

Alternatively, you can log in to your client portal and click the blue "Launch Session" button on your homepage.

Regards,

The TherapyAppointment Team

Launch Session Option

# Logging into a session through the portal: AKA- you confirmed your

### appointment

As you can see from the reminder- if you sign up for email reminders you can click on the link in your email. Otherwise- you have to log into Therapy appointment and log into your client portal. There will be a "launch session button".

| 😭 TherapyAppointment 🛛 🗙 =                                                                       | F                                                            |              |
|--------------------------------------------------------------------------------------------------|--------------------------------------------------------------|--------------|
| ← → ♂ ☆                                                                                          | 0 A https://portal.therapyappointment.com/index.cfm          | … ☑ ☆        |
| Sharing is Healing<br>Muhale kilorg (MHC, CED5<br>seventheling are<br>startightedigenergheal.com |                                                              | Michelle     |
| My Profile                                                                                       | Dashboard : Welcome to TherapyAppointment                    |              |
| 2 Dashboard                                                                                      | TELEHEALTH SESSIONS                                          | Make Payme   |
| My Appointments                                                                                  | The following telehealth sessions are ready for you to join. | View Accourt |
| My Messages                                                                                      | 03/20/2021 - 12:15P                                          | s            |
| 🚢 My Bio 1                                                                                       |                                                              |              |
| \$ My Account                                                                                    | ACCOUNT SET UP                                               |              |
|                                                                                                  | ClickHer                                                     |              |

| <ul> <li>if you have BCBS insurance pick this</li> </ul>                                                      |
|----------------------------------------------------------------------------------------------------|
| <ul> <li>cash pay and you have filled<br/>out financial assistance form<br/>for lower rate of \$75</li> </ul> |
| <ul> <li>cash pay of full rate</li> </ul>                                                                     |
| <ul> <li>using insurance NOT BCBS</li> </ul>                                                                  |
| <ul> <li>appointments to consult</li> </ul>                                                                   |
| -                                                                                                    |

# Scheduling appointments:

log into your client portal

Dashboard : Welcome to TherapyAppointment

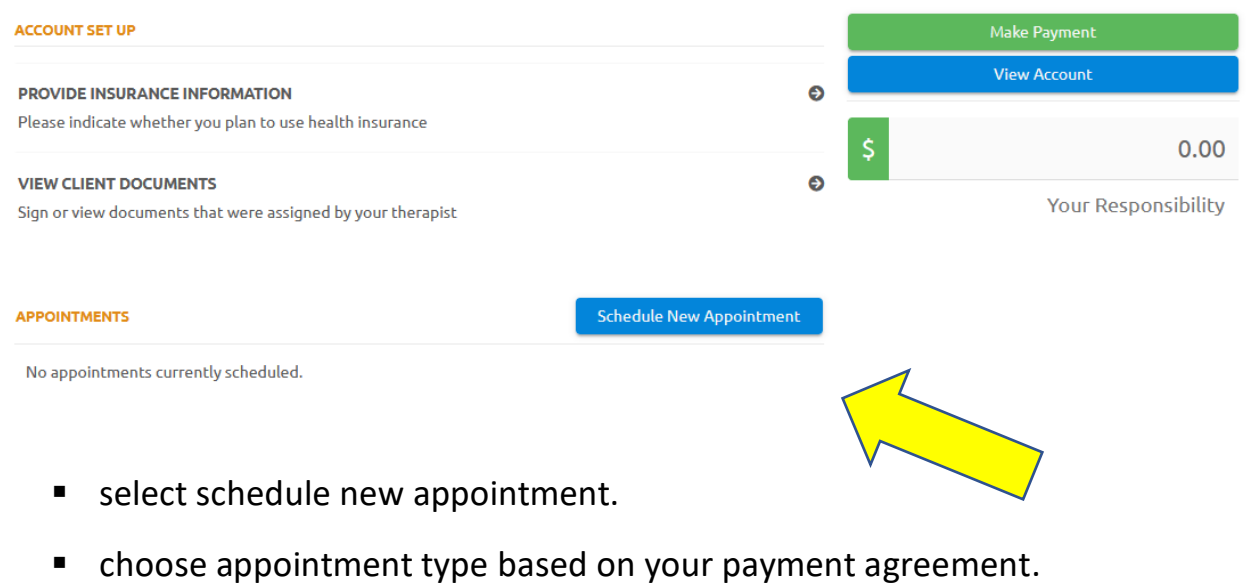

Selecting appointment date/time -please know the company is working on a more "user friendly" set up for this.

• The next screen you will see:

| APPOINTMENT SUMMARY                                                |                                                                      |                                                            |                                         |                   |
|--------------------------------------------------------------------|----------------------------------------------------------------------|------------------------------------------------------------|-----------------------------------------|-------------------|
| Location:                                                          | teletherapy                                                          |                                                            |                                         |                   |
| Therapist:                                                         | Michelle M Roling                                                    |                                                            |                                         |                   |
| Appointment Type:                                                  | Individual Therapy BCBS                                              | Change Appointment<br>Type                                 |                                         |                   |
| WHICH DATE WOULD YOU LI                                            | KE TO SCHEDULE YOUR INDIV                                            | IDUAL THERAPY BCBS WITH MICH                               | IELLE M ROLING?                         |                   |
| Starting on Date                                                   | 04/19/2021                                                           |                                                            |                                         | Search            |
| Choose the date you<br>Currently know you<br>As it shows all 7 day | u want to start look<br>u are going to see a<br>vs of the week and s | ing from.<br>LOT of no appointme<br>since I only work on 2 | nts available today<br>days of the week | y<br>that's a bit |

| /ED MAY, 26, 2021                |
|----------------------------------|
| No appointments available today. |
| HU MAY, 27, 2021                 |
| No appointments available today  |

When you select the date to start scheduling which aligns with the calendar I'm encouraging clients to book you will see options and you simply choose your time:

| Starting on Date | <b>05/17/2021</b> |         |         | Search  |
|------------------|-------------------|---------|---------|---------|
| MAY, 17, 2021    |                   |         |         |         |
| 15 AM            | 8:00 AM           | 9:15 AM | 2:00 PM | 3:15 PM |
| IAY, 18, 2021    |                   |         |         |         |
| 45 AM            | 9:15 AM           | 1       | 2:45 PM |         |

In this example I chose the Tuesday May 18, 2021 at 12:45 p.m.- and you will see this:

|                                                                                                    | CONFIRM APPOINTME                                                                                                    | т                                                                                                    |                      |                                                              |
|----------------------------------------------------------------------------------------------------|----------------------------------------------------------------------------------------------------|----------------------------------------------------------------------------------------------------|----------------------|--------------------------------------------------------------|
|                                                                                                    | Date and time:                                                                                                    | 05/18/2021 at 12:45 PM                                                                                                    |                      |                                                              |
|                                                                                                    | With:                                                                                                    | Michelle M Roling                                                                                                    |                      |                                                              |
|                                                                                                    | Location:                                                                                                    | teletherapy                                                                                                    |                      |                                                              |
|                                                                                                    | Туре:                                                                                                    | Individual Therapy BCBS (60 m                                                                                                    | inutes)              |                                                              |
|                                                                                                    |                                                                                                    |                                                                                                    | Cancel Schedu        | le Appointment                                               |
| ick on s                                                                                                    | chedule annointme                                                                                                    | ont                                                                                                    |                      |                                                              |
| will tak                                                                                                    | chedule appointme<br>e you back to your o<br>oard : Welcome to                                                                                                    | nt.<br>dashboard and you will see the<br>TherapyAppointment                                                                        | updated information. |                                                              |
| will tak<br>Dashb                                                                                           | chedule appointme<br>e you back to your o<br>oard : Welcome to                                                                                                    | dashboard and you will see the<br>TherapyAppointment<br>or 12:45 PM on 05/18/2021 with Michelle M Roling.                          | updated information. | *                                                            |
| will tak<br>Dashb<br>Your appo                                                                              | chedule appointme<br>e you back to your o<br>poard : Welcome to<br>pintment has been scheduled for<br>rup                                                                                                    | nt.<br>dashboard and you will see the<br>TherapyAppointment<br>or 12:45 PM on 05/18/2021 with Michelle M Roling.                   | updated information. | ×                                                            |
| will tak<br>Dashb<br>Your appe                                                                              | chedule appointme<br>e you back to your o<br>oard : Welcome to<br>pintment has been scheduled for<br>rup<br>SURANCE INFORMATION                                                                                    | nt.<br>dashboard and you will see the<br>TherapyAppointment<br>or 12:45 PM on 05/18/2021 with Michelle M Roling.                   | updated information. | ×<br>ake Payment<br>iew Account                              |
| will tak<br>Dashb<br>Your apport                                                                            | chedule appointme<br>e you back to your o<br>oard : Welcome to<br>bintment has been scheduled fo<br>rup<br>SURANCE INFORMATION<br>ate whether you plan to use hea                                                  | ent.<br>dashboard and you will see the<br>TherapyAppointment<br>or 12:45 PM on 05/18/2021 with Michelle M Roling.<br>Ith insurance | updated information. | ×<br>ake Payment<br>iew Account                              |
| vill tak<br>Dashb<br>Your appe<br>CCCOUNT SE                                                                | chedule appointme<br>e you back to your of<br>coard : Welcome to<br>ointment has been scheduled for<br>rup<br>SURANCE INFORMATION<br>ate whether you plan to use hea                                               | ent.<br>dashboard and you will see the<br>TherapyAppointment<br>or 12:45 PM on 05/18/2021 with Michelle M Roling.<br>Ith insurance | updated information. | ×<br>ake Payment<br>iew Account<br>0.00                      |
| will tak<br>Dashb<br>Your appo<br>CCCOUNT SE<br>PROVIDE IN<br>Please indica<br>/IEW CLIEN<br>Jign or view   | chedule appointme<br>e you back to your o<br>oard : Welcome to<br>ointment has been scheduled for<br>rup<br>SURANCE INFORMATION<br>ate whether you plan to use hea<br>T DOCUMENTS<br>documents that were assigned  | ent.<br>dashboard and you will see the<br>TherapyAppointment<br>or 12:45 PM on 05/18/2021 with Michelle M Roling.<br>Ith insurance | updated information. | × ake Payment iew Account 0.00 Your Responsibility           |
| will tak<br>Dashb<br>Your apport<br>CCOUNT SET<br>PROVIDE IN<br>Please indica<br>VIEW CLIEN<br>Sign or view | chedule appointme<br>e you back to your of<br>oard : Welcome to<br>bintment has been scheduled for<br>rup<br>surance information<br>ate whether you plan to use hea<br>t DOCUMENTS<br>documents that were assigned | ent.<br>dashboard and you will see the<br>TherapyAppointment<br>or 12:45 PM on 05/18/2021 with Michelle M Roling.<br>Ith insurance | updated information. | ake Payment iew Account       0.00       Your Responsibility |

To schedule additional appointments you will simply start the process again by clicking on schedule new appointment.